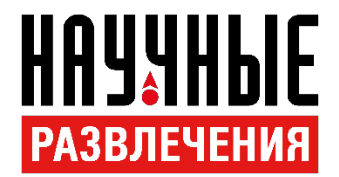

## Руководство по установке ПО «Школа профессора Дроздова» на ОС LINUX

Для выполнения процедуры установки драйвера необходимо знать пароль от текущего пользователя.

1. Перейдите в каталог с архивом SchoolDrozdovMasterLinux.tar.gz

- 2. Правой кнопкой мыши щелкните по SchoolDrozdovMasterLinux.tar.gz и выберите Распаковать в текущую папку.
- 3. Откройте в этом каталоге терминал (см. раздел «Как открыть терминал»).

1. Введите команду *chmod* +*x*./*InstallSchoolDrozdov.run* и нажмите ENTER. При необходимости введите пароль текущего пользователя.

4. Введите команду ./InstallSchoolDrozdov.run и нажмите ENTER. При необходимости введите пароль текущего пользователя.

5. Вероятно, в процессе установки потребуется подтвердить обновление/установку требуемых программных пакетов. При появившемся выборе Д/Н нажмите клавишу Д на клавиатуре и нажмите ENTER.

На этом подготовка к использованию программы завершена. На рабочем столе текущего пользователя должен появиться ярлык «Школа профессора Дроздова». При отсутствии ярлыка на рабочем столе рекомендуется нажать правой кнопкой мыши по пустому месту рабочего стола и выбрать *обновить ярлыки* или *обновить рабочий стол* в зависимости от системы.

Запуск приложения осуществляется двойным нажатием на ярлык «Школа профессора Дроздова» на рабочем столе.

## Как открыть окно терминала

- 1) обычно терминал доступен в контекстном меню при клике правой кнопкой мыши на рабочем столе/в любом каталоге опция Открыть в терминале/Open in *Terminal*;
- 2) окно терминала можно вызвать с помощью комбинации клавиш: ALT+T или CTRL+ALT+T в зависимости от системы.